# RELEASE NOTE 21.2.4

## CRÉATION D'UNE NOUVELLE BIBLIOTHÈQUE « PGOC MULTI-RÉSEAUX »

Suite aux demandes de plusieurs de nos clients, nous livrons une nouvelle bibliothèque PGOC séparée de la bibliothèque carto200.

Nous avons appelé cette bibliothèque PGOC-MultiR. Elle est en mode dgn.

| Life est alchitecturee suivant deux variables git | Juales.                      |
|---------------------------------------------------|------------------------------|
| Variables globales                                | ×                            |
| Liste des variables (rubrique GLOBAL)             |                              |
| NUMPT_PTRL_PGOC                                   |                              |
| PTRLMAT                                           | Туре                         |
|                                                   | ○ Texte ○ Décimal ○ Entier   |
|                                                   | oliciente booléen(vrai/faux) |
|                                                   | Valeur par défaut            |
|                                                   | 1                            |
|                                                   |                              |
| Aiouter variable                                  |                              |
| - 3                                               |                              |
| Supprimer variable                                |                              |

Elle est architecturée suivant deux variables globales :

La variable globale NUMPT\_PRTL\_PGOC permet, si elle est vraie, de générer des PTRL avec le numéro du point, son Z et le cas échéant une profondeur atypique.

Si cette variable est positionnée, le numéro du PTRL est généré par rapport à un compteur PTRLMAT (voir plus loin dans la release note).

Dans cette génération les écritures ne sont plus liées aux PTRL et peuvent être déplacées.

Dans le cadre des 'unions' et des surcharges sur une même visée, chaque PTRL a un matricule différent.

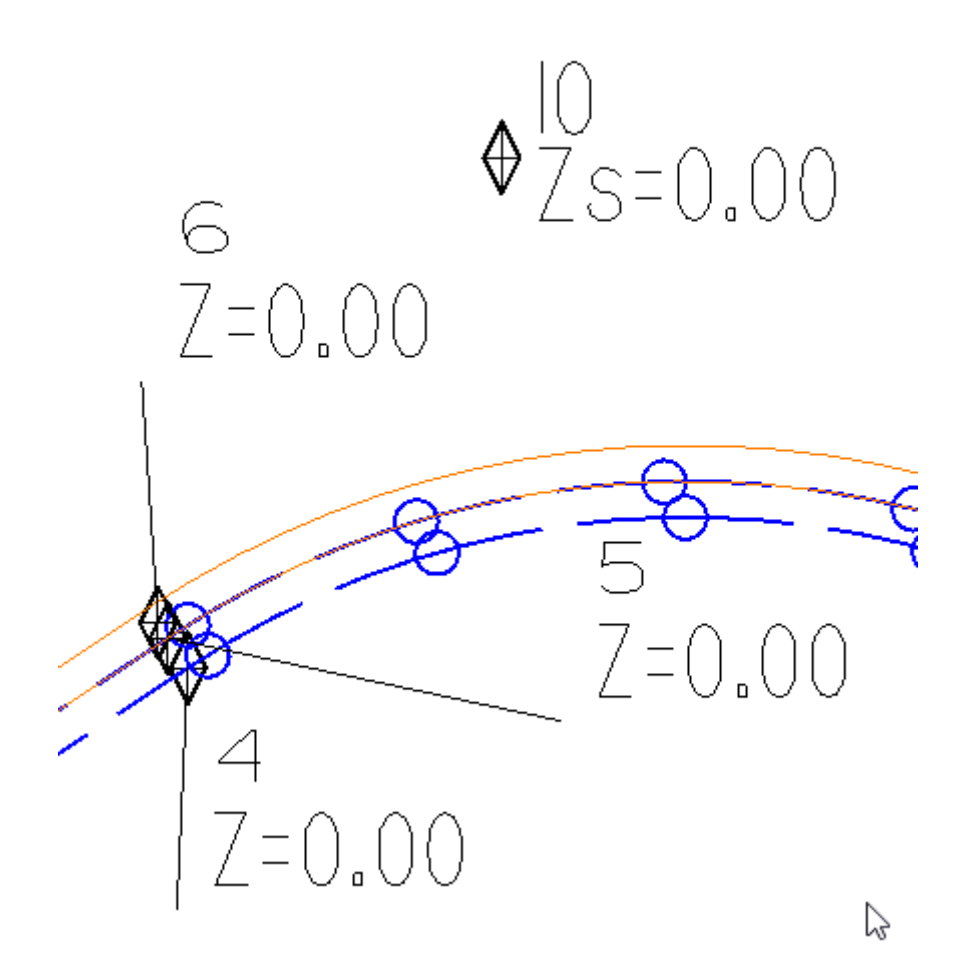

D'autre part, cette bibliothèque scinde le PGOC en cinq thèmes afin de permettre de faire des exports par thème à partir d'un relevé multi-réseaux :

- ELEC l'ensemble des objets PGOC électricité
- VDC
- TLR
- TLC
- EP

### **MODIFICATION DE L'EXPORT PGOC**

| Type d'ouvrage                       | Codification alphanumérique |  |  |  |  |
|--------------------------------------|-----------------------------|--|--|--|--|
| Câble HTA construit                  | C_HTA                       |  |  |  |  |
| Câble HTA abandonné                  | AB_HTA                      |  |  |  |  |
| Câble BT construit                   | C_BT                        |  |  |  |  |
| Câble BT abandonné                   | AB_BT                       |  |  |  |  |
| Câble branchement construit          | C_BRCHT                     |  |  |  |  |
| Câble branchement abandonné          | AB_BRCHT                    |  |  |  |  |
| Remontée aéro-souterraine            | C_RAS                       |  |  |  |  |
| Fourreau                             | PM_FOUR                     |  |  |  |  |
| Protection mécanique (hors fourreau) | PM_DIV                      |  |  |  |  |
|                                      | AR_EP                       |  |  |  |  |
| Autres réseaux (EP, VDC, TLR, TLC)   | AR_VDC                      |  |  |  |  |
|                                      | AR_TLR                      |  |  |  |  |
|                                      | AR_TLC                      |  |  |  |  |
| Boîte sous trottoir                  | AFF_BST                     |  |  |  |  |
| Poteau                               | AFF_POT                     |  |  |  |  |
| Poste                                | AFF_POS                     |  |  |  |  |
| Coffret électrique                   | AFF_CE                      |  |  |  |  |
| Coffret RemBT                        | AFF_CRBT                    |  |  |  |  |
| Armoire                              | AFF_ARM                     |  |  |  |  |
| Boîte de jonction                    | ACC_BJ                      |  |  |  |  |
| Boîte de dérivation gauche           | ACC_BDG                     |  |  |  |  |
| Boîte de dérivation droite           | ACC_BDD                     |  |  |  |  |
| Bout perdu                           | ACC_BP                      |  |  |  |  |

Tout code qui commence par un code PGOC (à savoir ceux listés ci-dessus) est exporté dans le csv avec la codification alphanumérique du PGOC.

Tout code qui commence par AFF\_REF est exporté dans le csv du PGOC sans codification alphanumérique. Ce nouveau code a été créé pour l'export des points de références dans le fichier csv. Dans la nouvelle bibliothèque PGOC le code AFF\_REF un code point.

## **CRÉATION DES COMPTEURS DANS LES FORMULES DES ATTRIBUTS**

La fonctionnalité recherchée est de pouvoir numéroter des champs dans les attributs des blocs ou dans les attributs des tables SIG.

Le compteur est basé sur une variables globales. Il est initialisé avec la valeur initiale de la variable globale et est incrémenté à chaque instanciation.

L'utilisation d'un compteur peut être utile si vous voulez différentier le matricule des objets pris par une même visée du carnet ou pour numéroter des enregistrements de base de données SIG.

Pour créer un compteur

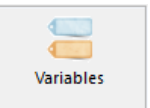

À partir de la fenêtre codification, ruban codification, bouton Variables globales, La boîte de dialogue suivante s'affiche :

| Variables globales                            | ×                                           |
|-----------------------------------------------|---------------------------------------------|
| Liste des variables (rubrique GLOBAL)         |                                             |
| ATTRIBUT                                      |                                             |
| MSLINK                                        | C Taxto C Désimal C Entier                  |
|                                               | o lexte o Decimai o Entier                  |
|                                               | O booléen(vrai/faux)                        |
|                                               | Valeur par défaut                           |
|                                               | 8000                                        |
|                                               |                                             |
|                                               |                                             |
| Ajouter variable                              |                                             |
| Supprimer variable                            |                                             |
| Ajouter                                       | variable                                    |
| liquer sur le bouton<br>'affiche :            | , la boite de dialogue suiva                |
| [Modification] Nom de la variable globale     | ×                                           |
|                                               |                                             |
| Nom de la variable                            | ICULE                                       |
|                                               |                                             |
| aisir le nom de la variable à créer (par exem | ple ici MATRICULE) et valider par le bouton |
| [Modification] Variables globales             | ×                                           |
| Liste des variables (rubrique GLOBAL)         |                                             |
| ATTRIBUT                                      | Time                                        |
| MATRICULE                                     | C Taxto C Dácimal & Entior                  |
|                                               |                                             |
|                                               | C booléen(vrai/faux)                        |
|                                               | Valeur par défaut                           |
|                                               | 1                                           |
|                                               | •                                           |
|                                               |                                             |
|                                               |                                             |
| Ajouter variable                              |                                             |
| Supprimer variable                            |                                             |

Sélectionner le type 'Entier' pour cette variable et renseigner la valeur par défaut (ici 1). La valeur par défaut est la première valeur qui sera prise par votre compteur.

Valider par

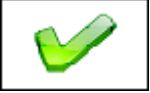

Pour utiliser un compteur dans une formule

Les compteurs peuvent être utilisés dans les formules des attributs des blocs ou dans les formules des attributs des enregistrements SIG.

⇒ /!\ il est déconseillé d'utiliser les compteurs dans les symboles utilisés en tant qu'attributs de la visée car la valeur du compteur va alors changer à chaque regénération du dessin.

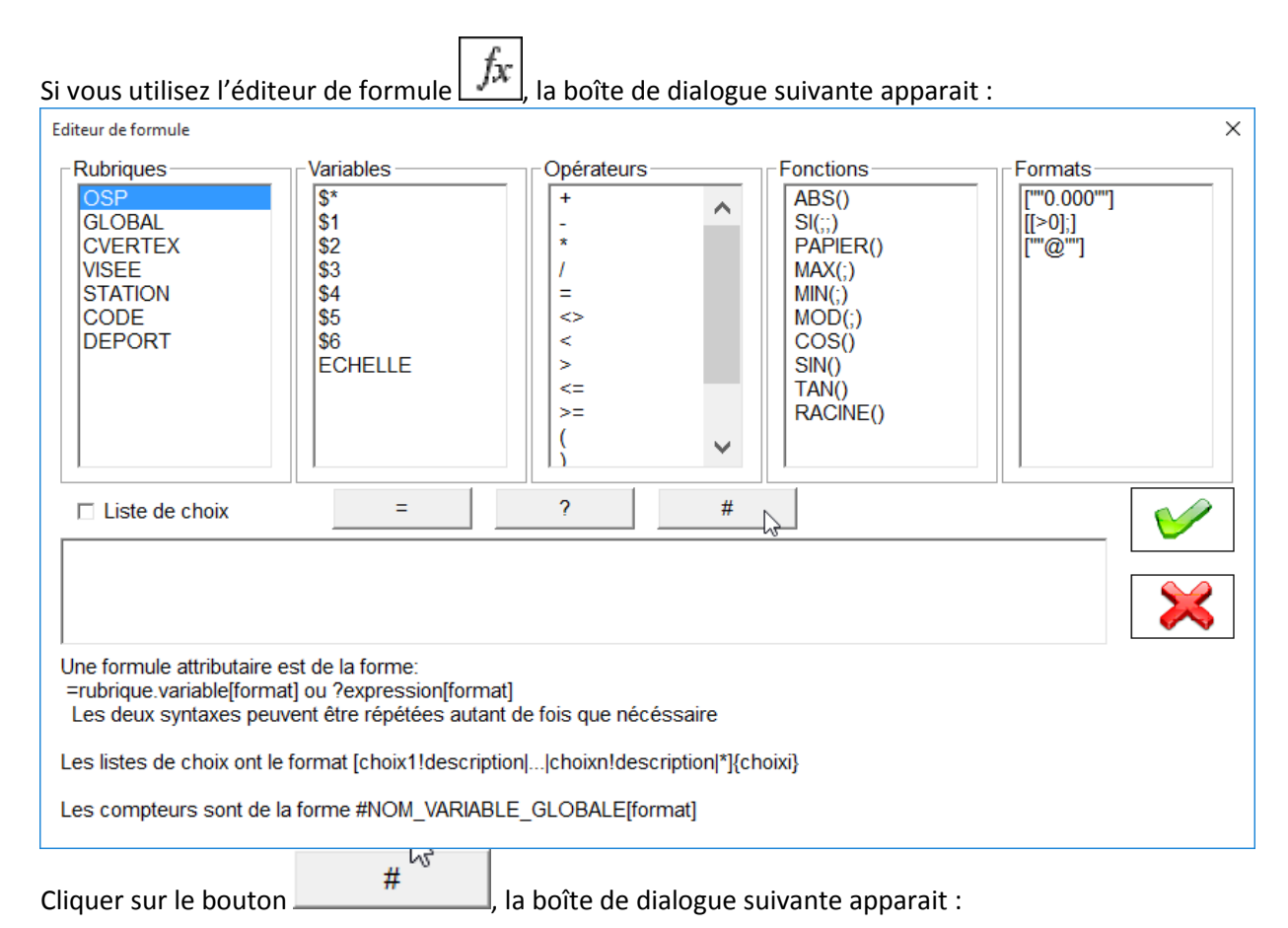

| Sélection d'un compteur                                    | × |
|------------------------------------------------------------|---|
| Sélectionner la variable globale qui va servir de compteur | Γ |
| Compteurs<br>ATTRIBUT<br>MSLINK<br>MATRICULE               |   |
| ⊊                                                          |   |
|                                                            |   |
|                                                            |   |
|                                                            |   |
|                                                            |   |
|                                                            |   |
|                                                            |   |

Elle vous permet de sélectionner la variable globale qui va être utilisée en tant que compteur. Dans notre cas la variable 'MATRICULE'.

Après validation la formule est de la forme : #MATRICULE

Vous pouvez alors ajouter un format d'affichage pour votre compteur. Par exemple si la numérotation demandée doit commencer par la chaine de caractères 'MT' et être justifiée avec 4 chiffres vous pouvez ajouter le format :

#MATRICULE[« MT »0000]

La première instance de votre compteur sera alors MT0001

La syntaxe générale d'un compteur dans une formule d'attribut est donc :

#NOM\_VARIABLE\_GLOBALE[format]

Cette formule est interprétée qu'une seule fois tant que l'attribut est vide. Vous pouvez à tout moment modifier la valeur de la variable globale pour redémarrer une nouvelle numérotation.

#### Pour renuméroter toutes les instances d'un compteur

Suite à la suppression d'un objet topographique, les instances du compteur supprimées ne change pas le séquencement du compteur. Vous pouvez toutefois renuméroter l'ensemble des instances d'un compteur. Pour cela :

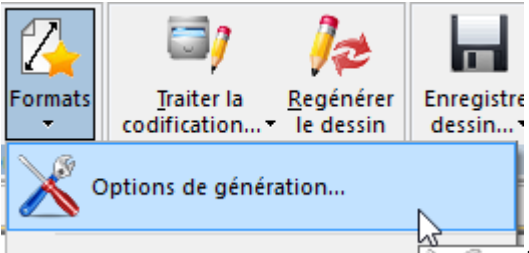

À partir de la fenêtre dessin ruban dessin, bouton Sélectionner la commande 'Options de génération...'

#### La boîte de dialogue suivante s'affiche :

| Echelle de génération:     1/     200       Angle d'écriture des textes     100.00                                                                                                    | Position des écritudes<br>Nombre de décimale pour<br>les altitudes                                                                                                    |
|----------------------------------------------------------------------------------------------------|----------------------------------------------------------------------------------------------------|
| <ul> <li>Générer les objets topographiques</li> <li>Options de génération des visées</li> <li>Générer des entités points</li> <li>Générer l'altitude des points en texte</li> <li>des points d'orientation des blocs</li> <li>des points en symétrie ou prolongement</li> <li>des points en déport droit ou gauche</li> <li>Générer les numéros de points</li> <li>Générer les commentaires</li> <li>Saisie des attributs des blocs</li> </ul> | Les écarts sont en mm papier         Les axes X et Y étant orientés suivant l'angle des textes         Numéro du point         Ecart en X depuis le point         Ecart en Y depuis le point         1.50         Altitude du point         Ecart en X depuis le point         1.50         Ecart en X depuis le point         1.50         Ecart en Y depuis le point         1.50         Ecart en Y depuis le point         0.00 |
| <ul> <li>Générer les attributs de la visée</li> <li>Ne pas générer les attributs si Z=0</li> </ul>                                                                                                    | Type de génération                                                                                                    |
| Conserver les paramètres                                                                                                    | Variables globales >>                                                                                                    |

Variables globales >>

La boîte de dialogue suivante s'affiche :

Cliquer sur le bouton

| Saisie des Variables globales<br>Liste des variables (rubrique GLOBAL) | >                                                      | × |
|------------------------------------------------------------------------|--------------------------------------------------------|---|
| ATTRIBUT<br>MSLINK<br>MATRICULE                                        | Rénuméroter Compteur >>                                |   |
|                                                                        | Valeur<br>123<br>IVIIIIIIIIIIIIIIIIIIIIIIIIIIIIIIIIIII |   |

Sélectionner dans la liste de gauche la variable globale associée au compteur que vous voulez réinitialiser (dans l'exemple ci-dessus, la variable MATRICULE).

Saisir la valeur de la première instance du compteur (dans l'exemple on remplacerait la valeur 123 par 1 pour reprendre la numérotation à partir de la valeur 1),

| Cliquer sur le bouton | Rénuméroter Compteur >>                                                                                  |   |
|-----------------------|----------------------------------------------------------------------------------------------------|---|
| Le logiciel vous dema | nde alors confirmation de la commande :                                                                  |   |
|                       |                                                                                                    | × |
|                       | /oulez vous renuméroter l'ensemble des références au compteur<br>/ATRICULE à partir de la valeur saisie? |   |
| • /                   | Voui Non                                                                                                 |   |

Suite à la confirmation, le logiciel réinitialise le compteur, vous indique le nombre d'instances modifiées et vous informe qu'il faut regénérer le dessin pour voir l'effet de cette renumérotation.

#### AJOUT D'UNE COLONNE TABLE DANS LA FENÊTRE DE CODIFICATION

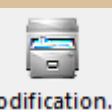

Afin d'avoir une meilleure visibilité dans la fenêtre de codification : ruban 'menu' bouton <u>Codification...</u>, nous avons ajouté une colonne 'TABLE' qui permet de visualiser le nom de table SIG associée au code.

|   | Dessin Code |              |               |          |        |
|---|-------------|--------------|---------------|----------|--------|
|   | Code        | Table        | Туре          | Attribut | Classe |
| ~ | EP-16       | REGARD_POINT | Bloc ponctuel | TCVERTEX | REGARD |
|   | EP-24       | REGARD_POINT | Bloc ponctuel | TCVERTEX | REGARD |
|   | EP-36       | REGARD_POINT | Bloc ponctuel | TCVERTEX | REGARD |
|   | ED 51       | REGARD DOINT | Rice nonctual | TOVERTEY | REGARD |

# AJOUT DU TYPE DE VARIABLE GLOBALE BOOLÉEN

Afin d'avoir une meilleure lisibilité, le type de variable booléen (vrai/faux) a été ajouté. La boîte de dialogue de création des variables globales a été modifiée à cet effet :

|                                                  | Variables                                                  |
|--------------------------------------------------|------------------------------------------------------------|
| Fenêtre codification, ruban codification, boutor | Variables globales                                         |
| [Modification] Variables globales                | ×                                                          |
| Liste des variables (rubrique GLOBAL)            |                                                            |
| ATTRIBUT                                         |                                                            |
| MSLINK<br>MATRICULE                              | Type<br>C Texte C Décimal C Entier<br>( booléen(vrai/faux) |
|                                                  | Valeur par défaut                                          |
|                                                  | 0                                                          |
|                                                  |                                                            |
| Ajouter variable                                 |                                                            |
| Supprimer variable                               |                                                            |

Lors de la saisie de cette variable la boîte de dialogue de saisie se présente sous cette forme.

| Saisie des Variables globales         |        |       |        | × |
|---------------------------------------|--------|-------|--------|---|
| Liste des variables (rubrique GLOBAL) |        |       |        |   |
| ATTRIBUT                              |        |       |        |   |
| MSLINK<br>MATRICULE                   | 3      |       |        |   |
|                                       | Valeur |       |        |   |
|                                       |        | O Oui | ⊙ Non  |   |
|                                       |        |       |        |   |
|                                       |        |       |        |   |
|                                       |        |       | $\sim$ |   |
|                                       |        |       |        |   |
|                                       |        |       |        |   |

Toutefois les tests dans les formules avec une variables booléenne se font sur la valeur 0 (faux) et 1 (vrai).

#### **GÉNÉRATION DES FICHIERS .PRJ POUR L'EXPORT EN SHAPEFILE**

Le logiciel permet de générer un fichier .prj (qui donne la projection utilisée) lorsque l'on exporte un shapefile.

Cette génération est conditionnée à une nouvelle option.

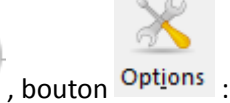

Rubrique - Import export bd externes , option :

Créer un fichier prj en création des shapefiles : Oui

#### GESTION DE L'ORDRE DE GÉNÉRATION DES DÉPORTS DANS LES ALIGNEMENTS

Les déports d'un alignement sont générés dans l'ordre d'apparition dans la liste des déports.

Cette mise en œuvre peut entrainer un ordre de tracé non désiré. Par exemple dans le code bati (200) de la bibliothèque cabinet, les hâchures venaient mordre sur le bord du bâti.

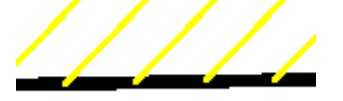

Menu

Pour éliminer cet effet, il convient de tracer les hâchures avant le bord bâti. Nous avons ajouté dans la boîte de dialogue de configuration des alignement deux boutons qui permettent de gérer l'ordre de création des déports :

| Alignement                                                                                                    |                                                                       |       |             |                   |                                                               |                                  |                                                                           |       | × |
|----------------------------------------------------------------------------------------------------|-----------------------------------------------------------------------|-------|-------------|-------------------|---------------------------------------------------------------|----------------------------------|---------------------------------------------------------------------------|-------|---|
| Code 200                                                                                                    | Classe                                                                | BATI  | Thème       | cabinet           | Sens                                                          | Droite 💌                         | Codes associés >>                                                         | Aucun | - |
| Description Bati dur lev<br>Priorité 10                                                                                  | vé à droite                                                           | ent   |             |                   |                                                               | Shape<br>Vis                     | jée                                                                       |       |   |
| Type de ligne<br>Plan<br>Couleur<br>Epaisseur<br>Echelle type de ligne<br>Sens des polylignes<br>✓ Ne pas générer la lig | CONTINUOUS T-TRAIT -1 0.07*ECHELLI 1 Paramètres Indifférent gne levée | E/200 | non visible | Dé     Ht e     b | ports<br>achures<br>colusion<br>ord bâti<br>déports<br>Groupe | s non clôturés<br>er avec ensemi | Visualiser<br>Supprimer<br>Ajouter<br>Image: Supprimer<br>ble des déports |       |   |

- Pour déplacer un déport vers le haut, il suffit de le sélectionner un déport dans la liste et cliquer sur le bouton
- Pour déplacer un déport vers le bas, il suffit de le sélectionner un déport dans la liste et cliquer sur le bouton

Dans le cadre du code bâti, nous avons dû ne pas générer la ligne levée (puisqu'elle est générée en premier) et ajouter un déport après le déport hachures pour générer cette ligne levée.

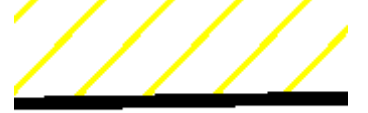

## **CORRECTION D'ANOMALIES**

- Correction de la prise en charge du format ASCII 2 des détecteurs RD8000 (seule la profondeur était jusqu'à présent enregistrée).
- Correction de la fonctionnalité 'remplacé point'. La station n'était pas remplacée ce qui ne permettait de remplacer un point seulement de la même station.
- Correction du zoom à l'ouverture de l'étude qui était mal restitué.